Ceci est une feuille de route étape par étape qui vous permet en tant que participant Belplume de vérifier si vous êtes en règle avec le programme de surveillance des antibiotiques.

- Pour une explication visuelle : voir « Démo vérifier simplement le registre AB » sur https://www.belplume.be/Registre-AB.php
- Pour des informations détaillées : Voir « Règlement AB Registre volaille » sur https://www.belplume.be/Registre-AB.php
- > Pour plus d'informations sur le rapport antibiotique : Voir « Manuel AB-rapport volaille » sur https://www.belplume.be/Registre-AB.php

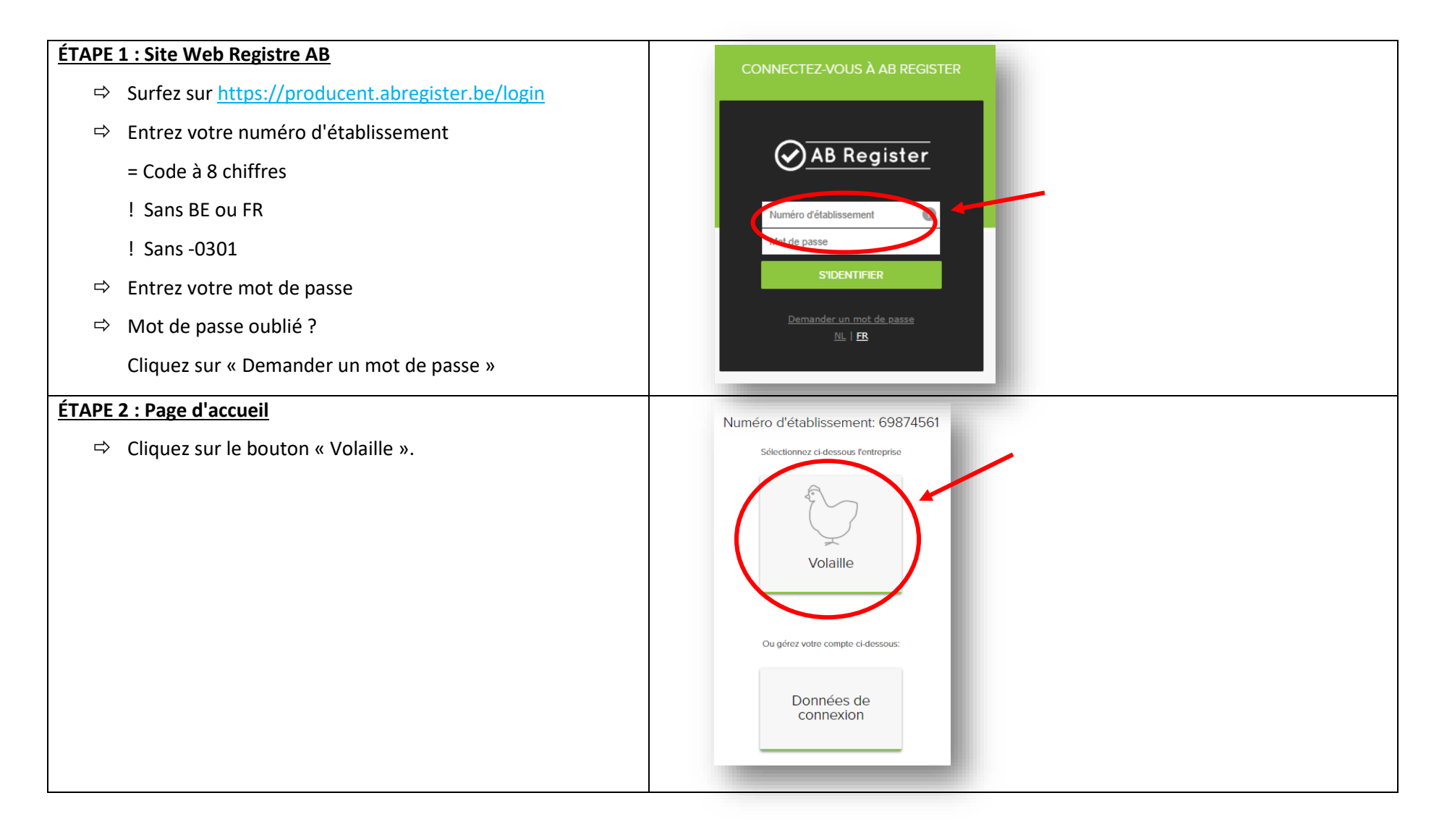

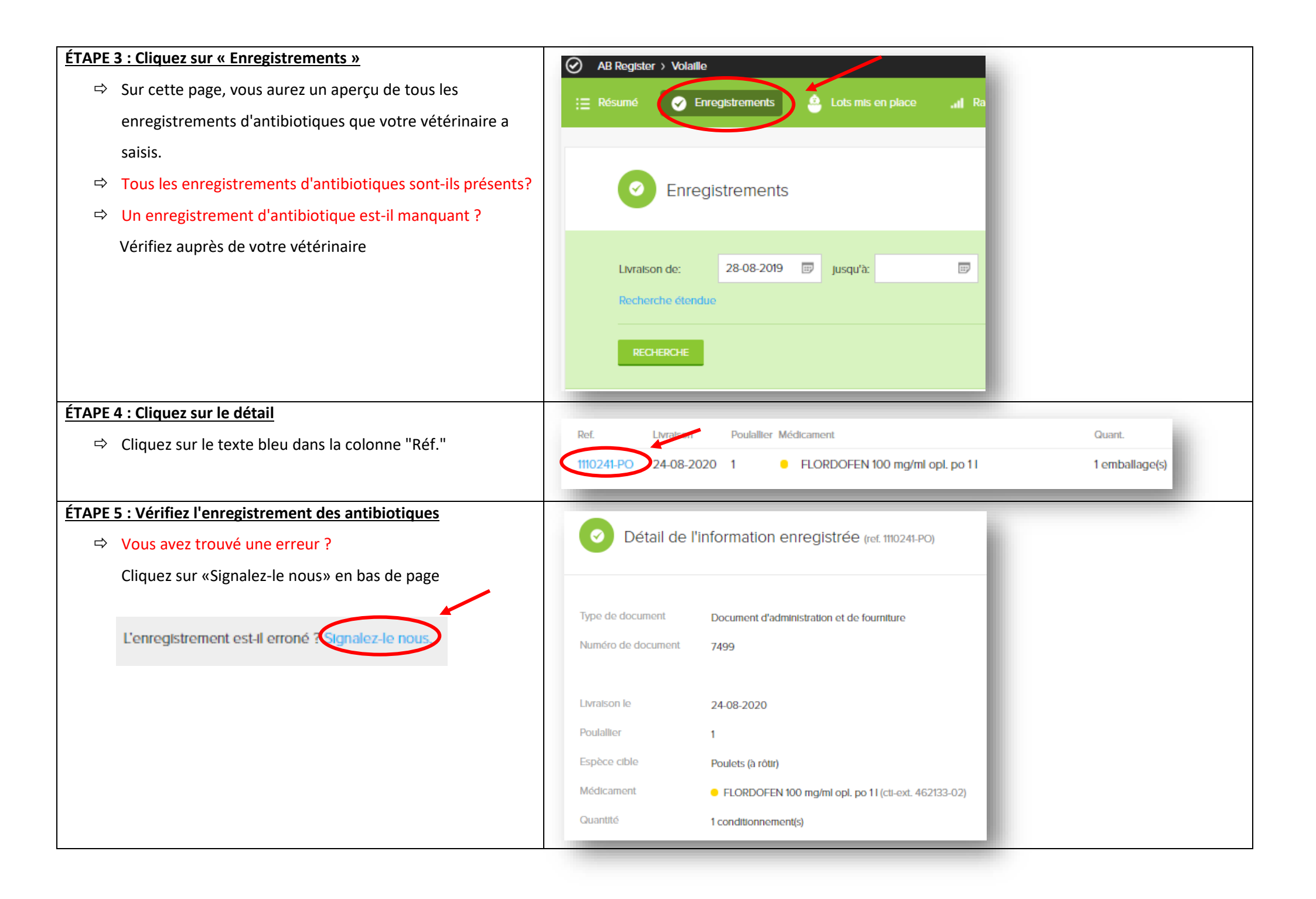

| ÉTAPE 6 : Cliquez sur "Lots mis en place"                                    |                                                 |  |  |  |  |  |
|------------------------------------------------------------------------------|-------------------------------------------------|--|--|--|--|--|
| ⇒ Sur cette page, vous aurez un aperçu de tous les lots mis                  |                                                 |  |  |  |  |  |
| en place saisis par votre couvoir.                                           | Enregistrements                                 |  |  |  |  |  |
| ➡ Tous les lots mis en place sont-ils enregistrés ?                          |                                                 |  |  |  |  |  |
| → Un lot mis en place manque-t-il ?                                          |                                                 |  |  |  |  |  |
| Contactez votre couvoir.                                                     | Lots mis en place                               |  |  |  |  |  |
| Un lot mis en place manquant par un couvoir étranger ?                       |                                                 |  |  |  |  |  |
| Enregistrez-le vous-même                                                     | Date de mise en                                 |  |  |  |  |  |
| via : <u>https://www.belplume.be/AB-Register-1p42.php</u>                    | place de: 28-08-2019 🗊 Jusqu'à: 🗊 Mot clé:      |  |  |  |  |  |
|                                                                              | Recherche étendue                               |  |  |  |  |  |
|                                                                              | RECHERCHE                                       |  |  |  |  |  |
|                                                                              |                                                 |  |  |  |  |  |
| ÉTAPE 7 : Cliquez sur le détail                                              |                                                 |  |  |  |  |  |
| Cliquez sur le texte bleu dans la colonne « Numéro de lot                    |                                                 |  |  |  |  |  |
| unique »                                                                     | BE01234567-0308/2020_07_18 18-07-2020 8 20000   |  |  |  |  |  |
| ÉTAPE 8 : Vérifiez le lot mis en place                                       |                                                 |  |  |  |  |  |
| → Vous avez trouvé une erreur ?                                              | Détail du lot (UL-32498)                        |  |  |  |  |  |
| Cliquez sur « Signalez-le nous » en bas de page.                             | -                                               |  |  |  |  |  |
|                                                                              |                                                 |  |  |  |  |  |
| une erreur est intervenue par rapport au lot mis en place. Signalez-le nous, | Eleveur Couvoir Poussin                         |  |  |  |  |  |
|                                                                              | Numéro de lot unique BE01234567-0308/2020_07_18 |  |  |  |  |  |
|                                                                              | Poulallier 8                                    |  |  |  |  |  |
|                                                                              | Date de mise en place 18-07-2020                |  |  |  |  |  |
|                                                                              | Nombre d'animaux 20000                          |  |  |  |  |  |
|                                                                              | Espèce cible Parents d'élevage pour rôtissage   |  |  |  |  |  |
|                                                                              | Age Poussins d'un jour                          |  |  |  |  |  |
|                                                                              |                                                 |  |  |  |  |  |

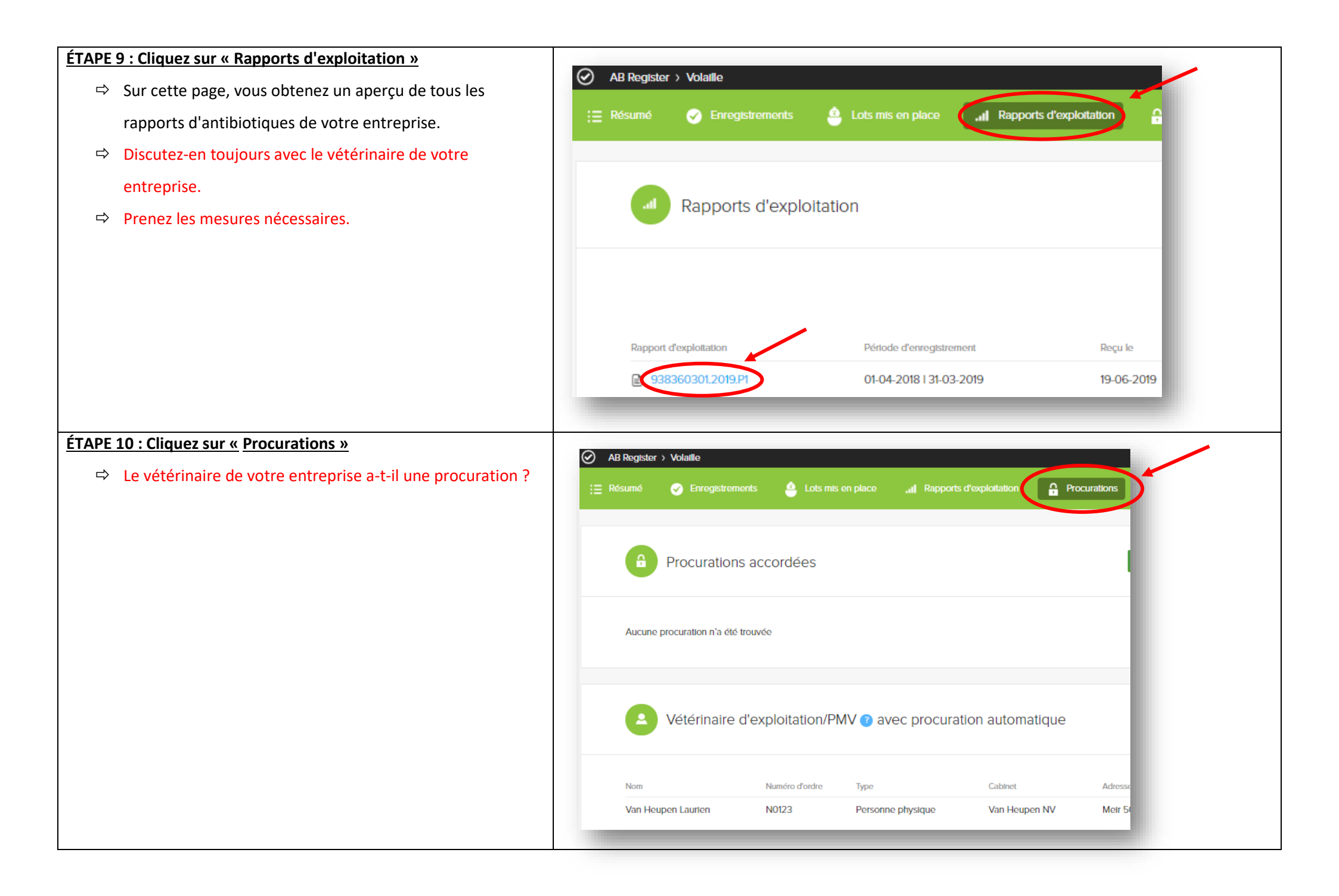

| TAPE 15 : Cliquez sur « Détails de l'entreprise » |                                                              |                                                       |                                    |                       |                   | II Home (1)       | Orther     |
|---------------------------------------------------|--------------------------------------------------------------|-------------------------------------------------------|------------------------------------|-----------------------|-------------------|-------------------|------------|
|                                                   | 兽 Lots mis en place                                          | I Rapports d                                          | l'exploitation                     | Procurations          | E Donné           | es d'exploitation |            |
| TAPE 16 : Vérifiez les données de l'entreprise    |                                                              |                                                       |                                    |                       |                   |                   |            |
| ➡ Ces données sont-elles incorrectes ?            | Données d'é                                                  | exploitation Volai                                    | ille                               |                       |                   |                   |            |
| Contactez info@belplume.be                        |                                                              |                                                       |                                    |                       |                   |                   | - 8        |
|                                                   | Nom d'antroprisa                                             | lef Dister                                            |                                    | Dosponsablo sanitair  | 0 Verder Le       |                   | - 8        |
|                                                   | Téléphono                                                    | Jer Pluim                                             |                                    | Responsable Sanitai   | e Xavier La       | porte             |            |
|                                                   | Adapte de companya                                           | V2 552 81 19<br>Koning Albert II Jaan 3               | 5                                  | Pdx                   | - Koning Al       | bert II Jaan 35   |            |
|                                                   | Adresse de correspondance                                    | 1030 Brussel BE                                       |                                    | Adresse de l'exploita | 1030 Brus         | isel BE           |            |
|                                                   | Adresse électronique                                         | helpdesk@abregister.l                                 | be                                 | Numéro de TVA         | BE012345          | 56789             |            |
|                                                   |                                                              |                                                       |                                    |                       |                   |                   | - 11       |
|                                                   | Langue                                                       | Francals                                              |                                    | Numéro Belplume       |                   |                   |            |
|                                                   | Nombre de troupeaux                                          | 1                                                     |                                    |                       |                   |                   |            |
|                                                   |                                                              |                                                       |                                    |                       |                   |                   |            |
|                                                   | Contactez l'asbl Belplume at<br>Envoyez un courriel à info@b | i cas où vos informations<br>velplume.be ou appelez C | générales sont in<br>02/552 80 54. | correctes.            |                   |                   |            |
|                                                   | Liste des tro                                                | upeaux                                                |                                    |                       |                   | + AJOUTER UN      | POULAILLER |
|                                                   | Numéro de troupeau                                           | Numéro de poulailler                                  | Capacité max.                      | Superficie poulallier | Espèce cible      | Alouté            | Supprimer  |
|                                                   | BE01234567-0301                                              | 1                                                     | 30000                              | 2000m <sup>2</sup>    | Poulets (à rôtir) | 04-08-2020        | ()         |
|                                                   |                                                              |                                                       |                                    |                       |                   |                   | -          |